#### Functions Added to the GR DIGITAL

Thank you for purchasing the GR DIGITAL.

This manual explains new functions added to the contents of the included "GR DIGITAL Camera User Guide". The noted page numbers refer to relevant pages in the "GR DIGITAL Camera User Guide".

### [N3:2(8M)] for [PIC QUALITY/SIZE]

You can set [N3:2(8M)] for [PIC QUALITY/SIZE] (P.69) in the Shooting Setting menu. The image size for [N3:2] is 3264×2176.

- 1. Turn the mode dial to **D**, P, A, or M.
- 2. Press the MENU/OK button.
- The Shooting Setting menu is displayed. 3. Press the ▼ button to select [PIC QUALITY/SIZE] and press the button.

4. Press the ▲▼ buttons and select

PIC QUALITY/SIZE 3264 8 F3:2 8 N 3:2 [8M]

SHTG STGS

5. Press the MENU/OK button, or press the ◀ button and then the MENU/OK button.

#### Note

[N3:2(8M)].

- When the image size is set to [RAW3:2], [F3:2] or [N3:2], a black border is added to the top and bottom of the image on the LCD monitor in accordance with the shooting range.
- You can change the size of images taken in [N3:2] to N1280 or N640. For how to change the image size, see P.118.
- The vertical/horizontal ratio for images taken in [F3:2] or [N3:2] is 3:2. When these images are resized, images are reduced in 4:3 ratio with black portions added to the top and bottom.
- When the image size is set to [N3:2], the approximate number of images that can be recorded in the internal memory and onto an SD memory card are as shown below.

| Mode        | Internal Memory | 32M | 64MB | 128MB | 256MB | 512MB | 1GB |
|-------------|-----------------|-----|------|-------|-------|-------|-----|
| Still Image | 16              | 18  | 37   | 76    | 152   | 308   | 592 |

· When set to [N3:2], four images can be shot in Multi-shot mode. (When recording in the internal memory

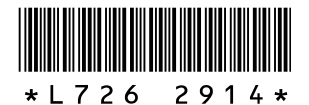

### 3 [B&W (TE)] for [IMG SET]

You can now select [B&W (TE)] for [SEPIA] of [IMG SET]. With [B&W (TE)], you can add tinges of color to black and white images. Select any of the colors [SEPIA], [RED], [GREEN], [BLUE], and [PURPLE] from [TONING EFFECT].

- 1. Turn the mode dial to **D**. P. A. or M.
- 2. Press the MENU/OK button.
- The shooting menu is displayed. 3. Press the ▼ button to select [IMG SET] and press the ▶ button.
- 4. Press the ▲▼ buttons to select [B&W

(TE)] and press the ▶ button. The [IMG SET] screen appears.

- NORMAL B&₩ IMG SET
- 5. Press the ▲▼ button to select [TONING EFFECT1 and press the button.
- **6.** Press the  $\blacktriangle \nabla$  button to select from [SEPIA], [RED], [GREEN], [BLUE], or [PURPLE], and press the MENU/OK button or the ◀ button.
- 7. Press the ▲▼ buttons to select [COLOR DEPTH], [CONTRAST] and

[SHARPNESS], and press the **I** buttons to adjust the settings.

- 8. Press the MENU/OK button.
- 9. Press the MENU/OK button, or press the I button and then the MENU/OK button.

# SHTG STGS B&₩ (TE) SETTING

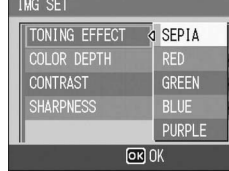

### 2 [B&W] for [IMG SET]

You can now set [CONTRAST] and [SHARPNESS] for [B&W] of [IMG SET].

- 1. Turn the mode dial to **D**, P, A, or M.
- 2. Press the MENU/OK button.
- The Shooting Setting menu is displayed.
- 3. Press the ▼ button to select [IMG SET] and press the ▶ button.
- 4. Press the ▲▼ buttons to select [B&W] and press the ▶ button. The [IMG SET] screen appears.
- 5. Press the **▲**▼ buttons to select [CONTRAST] and [SHARPNESS], and press the <> buttons to adjust the settings.
- 6. Press the MENU/OK button.
- 7. Press the MENU/OK button or press the I button and then the MENU/OK button.

#### Note

When [CL-BKT] is selected in [AUTO BRACKET] (1 5 [CL-BKT] for [AUTO BRACKET]), [B&W], [CL], and [B&W (TE)] images are recorded even if [B&W] or [B&W (TE)] is selected in [IMG SET].

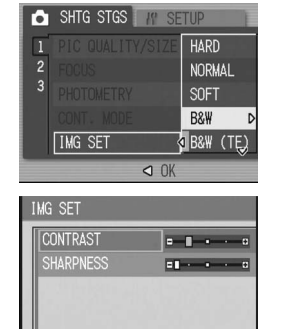

### 5 [CL-BKT] for [AUTO BRACKET]

You can select [CL-BKT] for [AUTO BRACKET] (P.80) in the Shooting Setting menu. When [CL-BKT] is selected, black & white, color and black & white (TE) or black & white and color images are recorded.

Set black & white, color and black & white (TE) or black & white and color images in the [CL-BKT B&W (TE)] SETUP menu in advance.

#### • [ON] / [OFF] for [CL-BKT B&W (TE)]

| Setting                |                                                                  |
|------------------------|------------------------------------------------------------------|
| ON<br>*Default setting | Black & white, color and black & white (TE) images are recorded. |
| OFF**                  | Black & white and color images are recorded.                     |

\*\* When [B&W (TE)] for [IMG SET] is selected in the Shooting Setting menu, black & white, color and black & white (TE) images are recorded.

- 1. Display the SETUP menu.
- 2. Press the ▼ button to select [CL-BKT B&W (TE)] and press the ▶ button.
- Press the ▲▼ buttons to select a setting.
- 4. Press the MENU/OK button or press the I button and then the MENU/OK button.

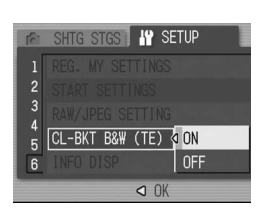

4 [ON ± 0.3]/[ON ± 0.5] for [AUTO BRACKET]

You can select the exposure difference for Auto Bracket (P.80) from [-0.3EV, ±0, +0.3EV] and [-0.5EV, ±0, +0.5EV].

- 1. Turn the mode dial to **D**, P, A, or M.
- 2. Press the MENU/OK button.
- The Shooting Setting menu is displayed.
- 3. Press the ▼ button to select [AUTO BRACKET] and press the ► button.
- **4.** Press the **▲**▼ buttons to select [ON ± 0.3] or [OI
- 5. Press the MENU ◀ button and th [AB] appears on the screen.

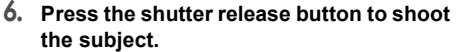

The screenshot to the right shows the images shot with the [ON ± 0.5] setting. Three consecutive shots are taken at -0.5EV, ± 0, and +0.5EV based on the set exposure compensation setting. When shooting is

LCD monitor. They are, from left to right, at -0.5EV

🗑 Contrast, Sharpness and Color Depth during Color Bracket Shooting -

The [CONTRAST] and [SHARPNESS] values set for the type of image in [IMG SET] are set to the color, black-and-white, and black-and-white (TE) image shot in Color Bracket shooting. The [COLOR DEPTH] value is only applied to color images if color images are selected in [IMG SET] and only to black-and-white (TE) images if [B&W (TE)] is selected. If [B&W] is selected, the [COLOR DEPTH] for color images becomes the central value, and the [COLOR DEPTH] for black-and-white (TE) images becomes the value set in [B&W (TE)].

### (Example)

- If [SETTING1] is selected in [IMG SET] and images are shot using Color Bracket shooting: The [SHARPNESS] and [CONTRAST] values set in [SETTING1] are applied to color, black-andwhite, and black-and-white (TE) images. The [COLOR DEPTH] value is only applied to color images.
- If [B&W (TE)] is selected in [IMG SET] and images are shot using Color Bracket shooting: The [SHARPNESS] and [CONTRAST] values set in [B&W (TE)] are applied to color, black-andwhite, and black-and-white (TE) images. The [COLOR DEPTH] value is only applied to black-andwhite (TE) images. The central value is applied for [COLOR DEPTH] for color images.

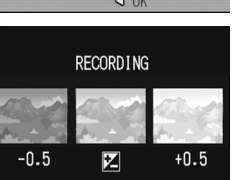

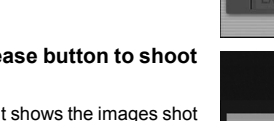

completed, three still images are displayed on the

- (darker), standard exposure compensation setting, and +0.5EV (brighter).

| N ± 0.5].                 | 1 | AUTO BR |
|---------------------------|---|---------|
| J/OK button, or press the | 2 | INTERVA |
| nen the MENU/OK button.   | 3 |         |
| e screen                  |   |         |

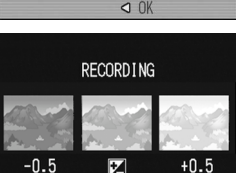

CKET

ON ±0.3

₩B-BKT CL-BKT

### • [CL-BKT] for [AUTO BRACKET]

- 1. Turn the mode dial to **D**, P, A, or M.
- 2. Press the MENU/OK button. The Shooting Setting menu is displayed.
- 3. Press the ▼ button to select [AUTO BRACKET] and press the button.
- 4. Press the ▲▼ buttons to select [CL-BKT1.
- 5. Press the MENU/OK button, or press the **◀** button and then the MENU/OK button.
- 6. Press the shutter release button and shoot the subject.

Black & white, color and black & white (TE) images are recorded when [CL-BKT B&W (TE)] is set to [ON].

Black & white and color images are recorded when [CL-BKT B&W (TE)] is set to [OFF].

\* When [IMG SET] is set to [B&W (TE)] on the shooting menu, a black-and-white image, a color image, and a black-and-white (TE) image are recorded even if [CL-BKT B&W (TE)] is set to [OFF].

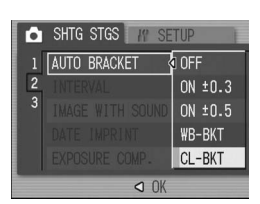

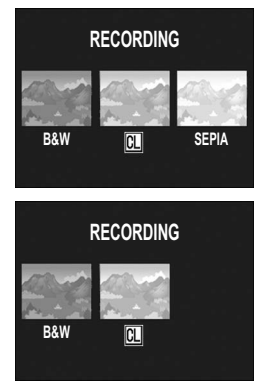

### Note

- This function is not available when [PIC QUALITY/SINZE] is set to RAW mode.
- This function is not available during Multi-shot shooting.
- · The flash cannot be used.
- The color can be changed using the shooting menu. (127 P.78)

### 6 [FLASH EXPO. COMP]

You can adjust the light intensity of the flash. You can set the light intensity from -2.0 EV to +2.0 EV in increments of 1/3 EV.

- 1. Turn the mode dial to **D**. P. A. or M.
- 2. Press the MENU/OK button. The shooting menu is displayed.
- 3. Press the ▼ button to select [FLASH EXPO. COMP] and press the button. The flash exposure compensation bar appears.
- 4. Press the  $\blacktriangle \nabla$  buttons to make the setting

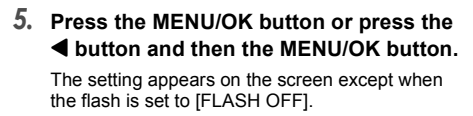

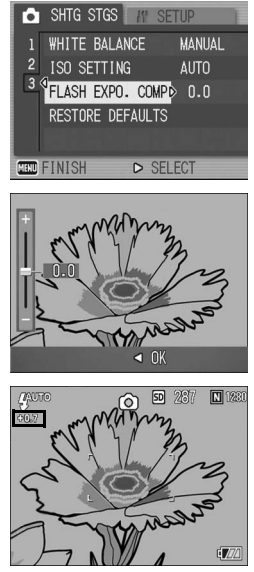

#### Note

For information on how to use the flash, see P.44

#### ∬° | Caution

Flash exposure compensation may not work outside the flash range (P.44)

### 7 [LEFT]/[RIGHT] for [DIAL DIRECTION]

You can set the direction in which setting values increase or decrease when using the up-down dial and ADJ. dial for the following operations.

- Changing the F-value (up-down dial) in Aperture Priority mode (P.96). Changing F-value and shutter speed (up-down dial and ADJ dial) in Manual Exposure mode (P.97).
- Changing F-value/shutter speed combinations (up-down dial) in Program Shift mode (P.99).

| Setting                  |                                                                                                    |
|--------------------------|----------------------------------------------------------------------------------------------------|
| LEFT<br>*Default setting | When the up-down dial is turned to the left, F-value increases. When ADJ. dial is turned to the left, shutter speed becomes faster.   |
| RIGHT                    | When the up-down dial is turned to the right, F-value increases. When ADJ. dial is turned to the right, shutter speed becomes faster. |

- 1. Display the SETUP menu.
- 2. Press the ▼ button to select [DIAL DIRECTION] and press the ► button.
- 3. Press the ▲▼ buttons to select a setting.
- 4. Press the MENU/OK button or press the **◄** button and then the MENU/OK button.

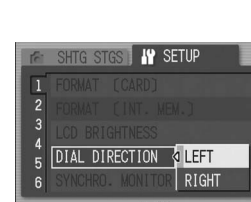

### 8 [ON]/[OFF] for [SYNCHRO. MONITOR]

When Synchro-Monitor Mode is set (P.32), you can set the LCD monitor to not illuminate when the shutter release button is half-pressed. This is useful when you do not want the LCD monitor to illuminate, such as when using an external viewfinder (P.12).

| Setting                |                                                                                      |
|------------------------|--------------------------------------------------------------------------------------|
| ON<br>*Default setting | LCD monitor illuminates when the shutter release button is half-pressed.             |
| OFF                    | LCD monitor does not illuminate when the shutter release button is half-<br>pressed. |

- 1. Display the SETUP menu.
- 2. Press the ▼ button to select [SYNCHRO. MONITOR] and press the button.
- 3. Press the ▲▼ buttons to select [OFF].
- 4. Press the MENU/OK button or press the ◀ button and then the MENU/OK button.

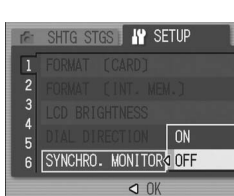

#### V. Caution

When [SYNCHRO. MONITOR] is set to [ON] and the power is turned on, [IN SYNCHRONIZED MONITOR MODE] is displayed. The message is not displayed when [SYNCHRO. MONITOR] is set to [OFF]

### Note

· After shooting still images, image confirmation is displayed according to the setting for [LCD CONFIRM.]. For how to change the image confirmation time, see P.131.

· When in Movie mode, the LCD monitor turns on when the shutter release button is half-pressed even

if [SYNCHRO. MONITOR] is set to [OFF].

### 9 1/2/3/4 for [ADJ BTN. SET]

You can now set the four functions that can be changed in ADJ. mode (P.65) to [ADJ BTN. SET.1] to [ADJ BTN. SET.4].

| Setting                                      | Refer to |
|----------------------------------------------|----------|
| OFF *Set to [ADJ BTN. SET.4] by default      | -        |
| EXPO.CMP *Set to [ADJ BTN. SET.1] by default | P.87     |
| WHT.BAL. *Set to [ADJ BTN. SET.2] by default | P.88     |
| ISO *Set to [ADJ BTN. SET.3] by default      | P.91     |
| QUALITY (PIC QUALITY/SIZE)                   | P.69     |
| FOCUS                                        | P.74     |
| IMG SET                                      | P.78     |
| METERING                                     | P.77     |
| CONT MDE                                     | P.101    |
| AUTO BKT                                     | P.80     |
| WITH SND                                     | P.85     |
|                                              |          |

1. Display the SETUP menu.

- 2. Press the ▼ button to select [ADJ BTN. SET.1], [ADJ BTN. SET.2], [ADJ BTN. SET.3] or [ADJ BTN. SET.4], and press the ▶ button.
- **3.** Press the **▲**▼ buttons to select a setting.
- 4. Press the MENU/OK button or press the button and then the MENU/OK button.

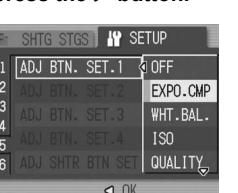

#### Note

• For how to use ADJ. mode, see P.65.

• Regardless of ADJ. button settings, the functions that can be changed in ADJ. mode of [TEXT MODE1 in Scene mode and Movie mode are fixed as follows

| Mode                   | Function that can be changed in ADJ. mode | Refer to |  |
|------------------------|-------------------------------------------|----------|--|
| Scene Mode [TEXT MODE] | DENSITY                                   | P.93     |  |
| Movie Mode             | WHITE BALANCE                             | P.88     |  |

• You can now change the ADJ. mode (P.65) with the zoom button as well as the ▲▼ buttons if [DIGITAL ZOOM] is set to [OFF] (P.146).

### 10 [ON]/[OFF] for [ADJ SHTR BTN SET]

You can now accept settings by pressing the MENU/OK button or halfpressing the shutter release button when performing the following operations.

- Performing settings in ADJ. mode (P.65).
- Zoom button operations when [DIGITAL ZOOM] is set to [OFF] (P.146) and [ZOOM BTN. SET.] is set to [EXPO.CMP] or [WHT.BAL.] (P.147).

| Setting                 |                                                                                       |
|-------------------------|---------------------------------------------------------------------------------------|
| ON                      | Press the MENU/OK button or half-press the shutter release button to accept settings. |
| OFF<br>*Default setting | Press the MENU/OK button to accept settings.                                          |

- 1. Display the SETUP menu.
- 2. Press the ▼ button to select [ADJ SHTR BTN SET] and press the ▶ button.
- 3. Press the ▲▼ buttons to select [ON].
- 4. Press the MENU/OK button or press the ◀ button and then the MENU/OK button.

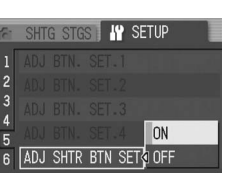

### 11 [FINE]/[NORMAL]/[N640] for [RAW/JPEG SETTING]

When shooting with [PIC QUALITY/SIZE] set to RAW mode (P.69), a JPEG file associated with the RAW format file (.DNG file) is recorded at the same time. You can change the picture quality and image size of this JPEG file.

| Available Settings       |                                                                                                |
|--------------------------|------------------------------------------------------------------------------------------------|
| FINE<br>*Default setting | Picture quality: Fine Mode;<br>Image size: Recorded at the same size as the RAW format file.   |
| NORMAL                   | Picture quality: Normal Mode;<br>Image size: Recorded at the same size as the RAW format file. |
| N640                     | Recorded at the same picture quality and image size as [N640] (P.69) in [PIC QUALITY/SIZE].    |

- 1. Display the SETUP menu.
- 2. Press the ▼ button to select [RAW/JPEG SETTING] and press the button.
- 3. Press the ▲▼ buttons to select the desired setting.
- 4. Press the MENU/OK button, or press the ◀ button and then the MENU/OK button.

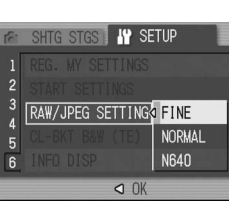

### Note

- When [RAW/JPEG SETTING] is set to [N640] with [PIC QUALITY/SIZE] set to [RAW3:2], black borders are added to the top and bottom of the JPEG image
- When the image size is set to RAW mode, the approximate number of images that can be recorded in the internal memory, onto an SD memory card, and for [RAW/JPEG SETTING] are as shown below.

| Mode  | Picture<br>Quality | Image<br>size | RAW/JPEG<br>SETTING | Internal<br>Memory | 32<br>MB | 64<br>MB | 128<br>MB | 256<br>MB | 512<br>MB | 1GB |
|-------|--------------------|---------------|---------------------|--------------------|----------|----------|-----------|-----------|-----------|-----|
|       |                    | 3264<br>×     | FINE                | 1                  | 2        | 4        | 8         | 16        | 33        | 64  |
|       |                    |               | NORMAL              | 1                  | 2        | 4        | 9         | 18        | 36        | 70  |
| Still | DAW                | 2448          | N640                | 2                  | 2        | 5        | 10        | 20        | 42        | 81  |
| Image | IVAW.              | 3264<br>×     | FINE                | 1                  | 2        | 4        | 9         | 18        | 37        | 72  |
|       |                    |               | NORMAL              | 2                  | 2        | 5        | 10        | 20        | 41        | 79  |
|       |                    | 2448          | N640                | 2                  | 2        | 5        | 11        | 23        | 47        | 91  |

### 13 SETUP Menu

Functions have been added and the SETUP menu items are now ordered as follows

| Setting                                                                                                    | Option [Default setting]                                                                                                    | Refer to |
|----------------------------------------------------------------------------------------------------|----------------------------------------------------------------------------------------------------|----------|
| FORMAT [CARD]                                                                                                    |                                                                                                    | P.124    |
| FORMAT [INT. MEM.]                                                                                                    |                                                                                                    | P.125    |
| LCD BRIGHTNESS                                                                                                    |                                                                                                    | P.126    |
| DIAL DIRECTION                                                                                                    | [LEFT], RIGHT                                                                                                    | -        |
| SYNCHRO. MONITOR                                                                                                    | [ON], OFF                                                                                                    | -        |
| AUTO POWER OFF                                                                                                    | OFF, [1], 5, 30 Minutes                                                                                                    | P.128    |
| BEEP SOUND                                                                                                    | [ALL], SHUTTER                                                                                                    | P.129    |
| VOL. SETTINGS                                                                                                    | OFF (□ □ □), Small (■ □ □), [Medium] (■ ■ □), Large (■ ■ ■)                                                                                                    | P.130    |
| LCD CONFIRM.                                                                                                    | OFF, 0.5, [1], 2, 3 Seconds                                                                                                    | P.131    |
| SEQUENTIAL NO.                                                                                                    | [ON], OFF                                                                                                    | P.132    |
| DATE SETTINGS                                                                                                    |                                                                                                    | P.134    |
| LANGUAGE/言語                                                                                                    | 日本語, [ENGLISH], DEUTSCH, FRANÇAIS,<br>ITALIANO, ESPAÑOL, 简体中文, 简体中文, 한국어                                                                                                    | P.135    |
| VIDEO OUT MODE**                                                                                                    | NTSC, PAL                                                                                                    | P.136    |
| SHTG STGS WARNG.                                                                                                    | [ON], OFF                                                                                                    | P.137    |
| USB CONNECTION                                                                                                    | MASS STR, [ORIGINAL]                                                                                                    | P.138    |
| ENLGE PHOTO ICON                                                                                                    | [OFF], ON                                                                                                    | P.142    |
| COLOR SPACE SET                                                                                                    | [sRGB], Adobe RGB                                                                                                    | P.143    |
| AF AUX. LIGHT                                                                                                    | [ON], OFF                                                                                                    | P.145    |
| DIGITAL ZOOM                                                                                                    | ON, [OFF]                                                                                                    | P.146    |
| ZOOM BTN. SET.                                                                                                    | OFF, [EXPO. CMP], WHT. BAL.                                                                                                    | P.147    |
| ADJ BTN. SET.1 <sup>*1</sup><br>ADJ BTN. SET.2 <sup>*2</sup><br>ADJ BTN. SET.3 <sup>*3</sup><br>ADJ BTN. SET.4 <sup>*4</sup> | [OFF] <sup>*4</sup> , [EXPO.CMP] <sup>*1</sup> , [WHT.BAL.] <sup>*2</sup> , [ISO] <sup>*3</sup> , QUALITY,<br>FOCUS, IMG SET, METERING, CONT MDE, AUTO BKT,<br>WITH SND, FLASH COMP | P.127    |
| ADJ SHTR BTN SET                                                                                                    | ON, [OFF]                                                                                                    | -        |
| REG. MY SETTINGS                                                                                                    | SETTING1, SETTING2                                                                                                    | P.148    |
| START SETTINGS                                                                                                    | [OFF], SETTING1, SETTING2                                                                                                    | P.149    |
| RAW/JPEG SETTING                                                                                                    | [FINE], NORMAL, N640                                                                                                    | -        |
| CL-BKT B&W (TE)                                                                                                    | [ON], OFF                                                                                                    | -        |
| INFO DISP                                                                                                    | ON, [OFF]                                                                                                    | -        |
|                                                                                                    |                                                                                                    |          |

\*\* The default setting varies depending on where you purchased the camera.

### 12 [ON] and [OFF] for [INFO DISP]

When [INFO DISP] is set to [ON], information is displayed on the LCD monitor in the following cases even when [SYNCHRO. MONITOR] is set to [OFF]. (Only information, not the shooting screen, is displayed.) This is useful when using the external viewfinder.

- When the 🖄 (Self-timer) button or 🖏 (Macro) button is pressed.
- · When the mode dial setting is switched.
- · When the up-down dial is rotated.
- When the ADJ. dial is turned during manual exposure mode (12 P.97). When the flash is opened.

After the information is displayed and operations are performed for several seconds, or when the shutter release button is half-pressed, the information display disappears and the camera returns to Synchro-Monitor Mode.

- 1. Display the SETUP menu.
- 2. Press the ▼ button to select [INFO DISP] and press the ▶ button.
- **3.** Press the  $\blacktriangle \nabla$  buttons to select [ON].
- 4. Press the MENU/OK button, or press the ◀ button and then the MENU/OK button.

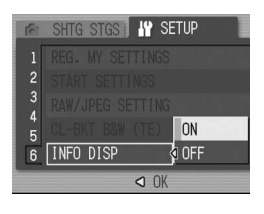

### Note

- · When the ADJ. dial or the MENU/OK button is pressed, the corresponding menu appears even when Synchro-Monitor Mode is set, regardless of the [INFO DISP] setting.
- · If any of the following operations is performed, the LCD monitor turns on even when Synchro-Monitor Mode is set, regardless of the [INFO DISP] setting.
- When the ADJ. dial, MENU/OK button, DISP. button, or 🕨 (Playback) button is pressed.
- When the Q/I buttons are pressed except when [ZOOM BUTTON] is set to [OFF]. (I P.147)
- When the AV buttons are pressed during manual focus.
- When the button is pressed in scene mode.

## **14** Tele Conversion Lens

You can now use an optional tele conversion lens (GT-1).

The GT-1 is a tele conversion lens with 1.43× magnification for when you want to take images at a standard range equivalent to 40 mm (35 mm film camera conversion).

It can be used together with a hood and adapter (with case).

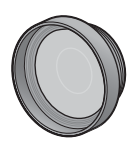

### ∬° Caution

- · You cannot use the internal flash when using the wide conversion lens, tele conversion lens, and hood
- The GT-1 may not operate properly if used without updating the GR DIGITAL firmware to the latest version